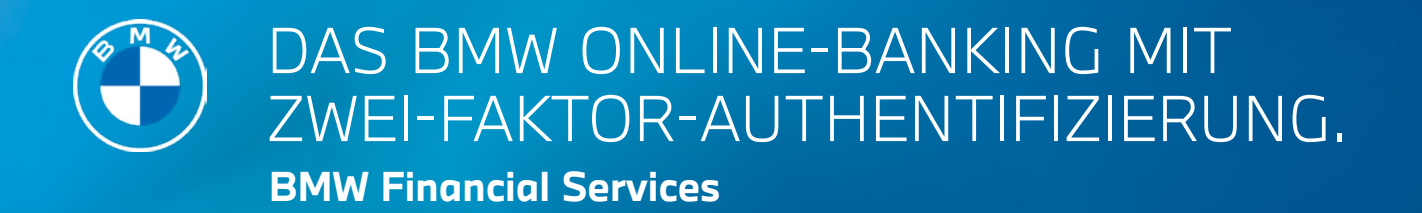

## ANLEITUNG FÜR BESTANDSKUNDEN.

Ihr BMW Online-Banking ist moderner, intuitiver und sicherer geworden. Über die Zwei-Faktor-Authentifizierung (BMW Bank 2FA) wird Ihre Identität überprüft. Damit sind Ihre Kontodaten noch besser vor unbefugtem Zugriff geschützt. Legen Sie am besten gleich los, wir führen Sie Schritt für Schritt durch den Einrichtungsprozess. Alles, was Sie brauchen, sind Ihr Smartphone, ein PC mit Internetanschluss und Ihre bisherigen Zugangsdaten (Online-Kundennummer, Online-Banking-PIN und TA-Kennwort).

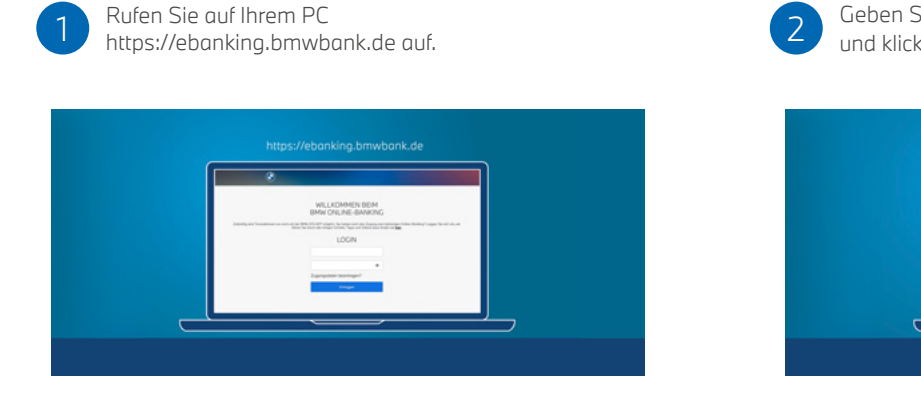

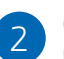

Geben Sie Ihre bisherigen Zugangsdaten ein und klicken Sie auf "Einloggen".

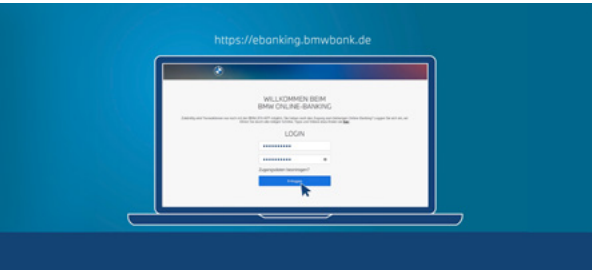

Geben Sie Ihr TA-Kennwort ein und klicken Sie auf "Weiter". Nun sind Sie in der Geräteverwaltung.

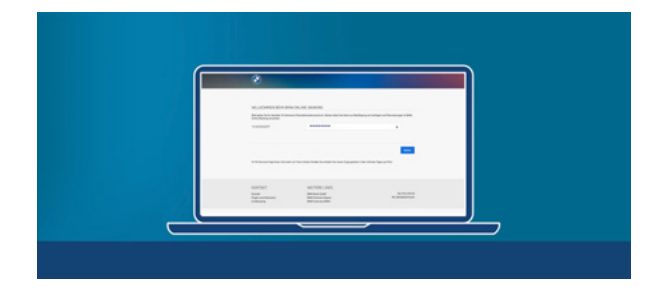

7

In der Geräteverwaltung werden Ihnen Ihre Kundennummer und ein Aktivierungscode angezeigt. Nehmen Sie Ihr Smartphone zur Hand.

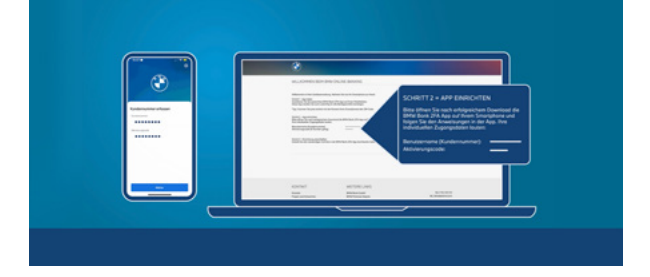

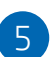

Installieren Sie auf Ihrem Smartphone die BMW Bank 2FA App. **Tipp:** Nutzen Sie den QR-Code.

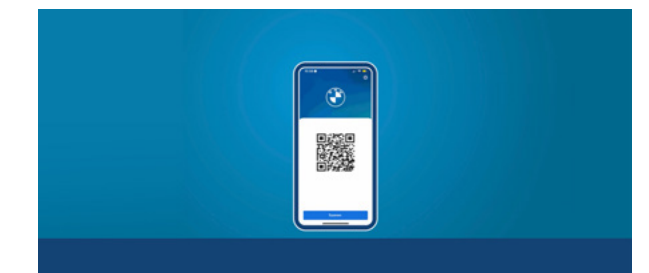

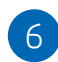

Öffnen Sie die App und vergeben Sie eine App-PIN. Tipp: Aktivieren Sie die Biometrie-Funktion.

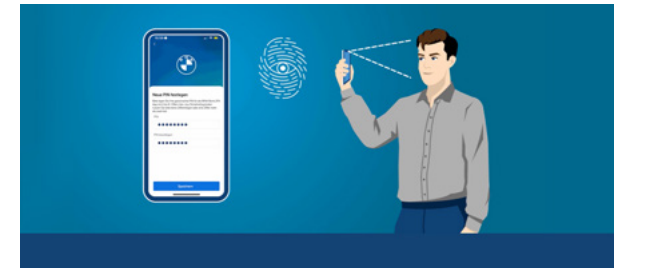

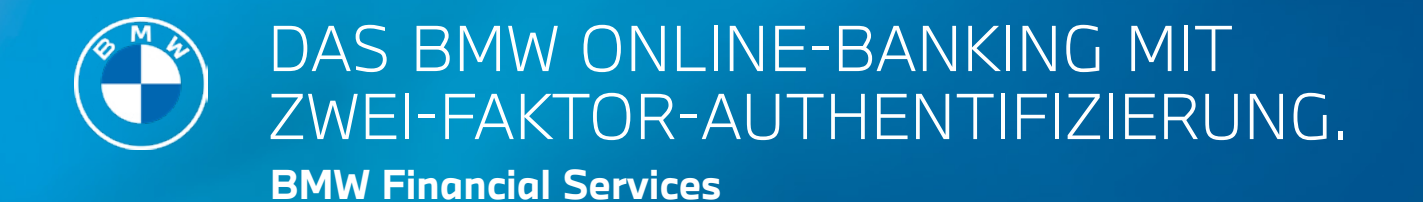

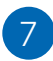

Ein grüner Hinweis auf Ihrem PC bestätigt die Registrierung Ihres Smartphones.

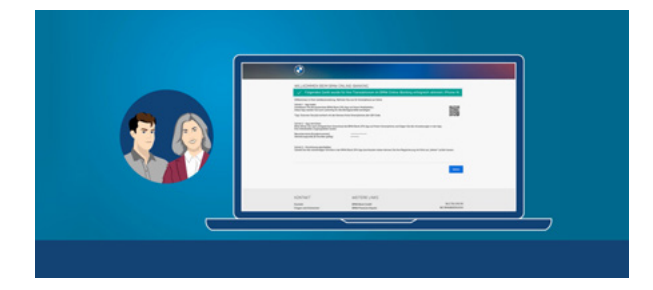

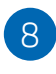

Vergeben Sie an Ihrem PC ein neues Passwort für Ihr Online-Banking und genehmigen Sie in der BMW Bank 2FA App Ihr neues Passwort.\*

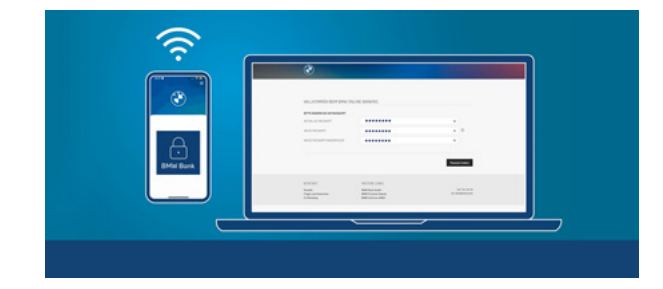

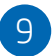

Das war's schon. Viel Freude mit Ihrem BMW Online-Banking.

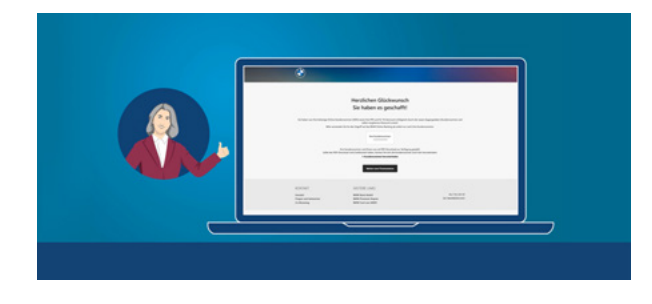

**\*Wichtig:** Ihre bisherigen Zugangsdaten (Online-Kundennummer, Online-Banking PIN und TA-Kennwort) sind durch Ihre Kundennummer, Online-Banking Passwort und die BMW Bank 2FA App ersetzt.

Weitere Hinweise und Erklärvideos zum Login-Prozess und den Services rund ums neue BMW Online-Banking finden Sie unter www.bmwbank.de/onlinebanking

BMW Bank Login

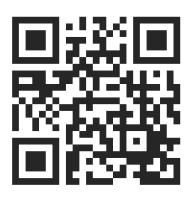

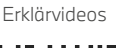

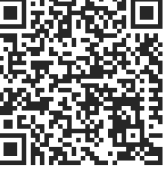

BMW Bank 2FA App

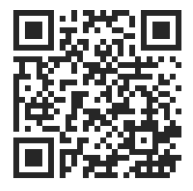